## <PDFファイルをAdobe Acrobatから閲覧する方法> 【Windows10の場合】

①PDFデータのアイコンを右クリック

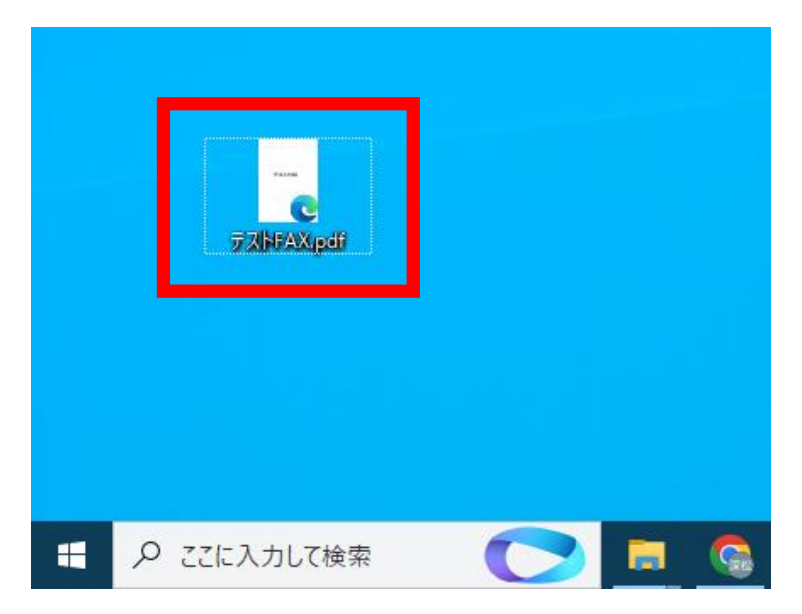

②【プログラムから開く】→【別のプログラムを選択】を たクリック

| 開<(O)                            |                          |
|----------------------------------|--------------------------|
| S Skype で共有                      |                          |
| 📀 Eye247 AntiMalwareでスキャンする      |                          |
| 解凍(X)                            | >                        |
| 圧縮(U)                            | >                        |
|                                  |                          |
| プログラムから開く(H)                     | > 🔈 Adobe Acrobat DC     |
|                                  | XII Excel                |
| レガランでスを計つする(G)<br>以前のバージョンの復元(V) | Google Chrome            |
| 送る(N)                            | Microsoft Edge           |
|                                  | PDF-XChange Viewer       |
| 切り取り(T)                          | Word                     |
| ⊐ピ−(C)                           | Microsoft Store を検索する(S) |
| ショートカットの作成(S)                    | 別のプログラムを選択(C)            |
| 削除(D)                            |                          |
| 名前の変更(M)                         |                          |
|                                  |                          |

## ③【Adobe Acrobat DC】を選択し、 【常にこのアプリを使って.pdfファイルを開く】にチェックを入れて 【OK】をクリック

| このファイルを開く方法を選んでください。 |  |
|----------------------|--|
|                      |  |

| このア | プリを今後も使う                                |
|-----|-----------------------------------------|
| 0   | Microsoft Edge<br>PDFをWeb ブラウザーで直接開きます。 |
| その住 | ものオプション                                 |
| 2   | Adobe Acrobat DC                        |
| x   | Excel                                   |
| 9   | Google Chrome                           |
|     | PDF-XChange Viewer                      |
| w   | Word                                    |
|     | 常にこのアプリを使って .pdf ファイルを開く                |
|     | ОК                                      |

## ④アイコンが左から右のアイコンに変わったら設定完了

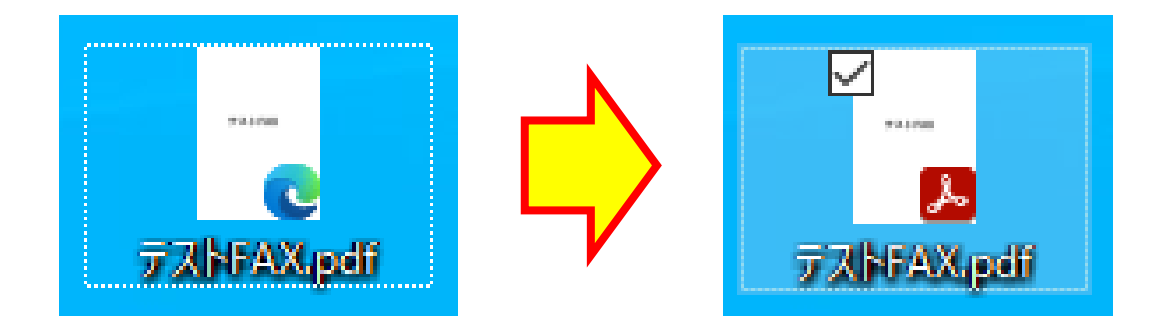